Manager Self Service (MSS) – Review Payable Status (Timesheet Status)

## Log In

 Navigate to <u>https://my.utrgv.edu</u>
Type in your credentials.
PeopleSoft may be found in the Applications section of your MyUTRGV Homepage.

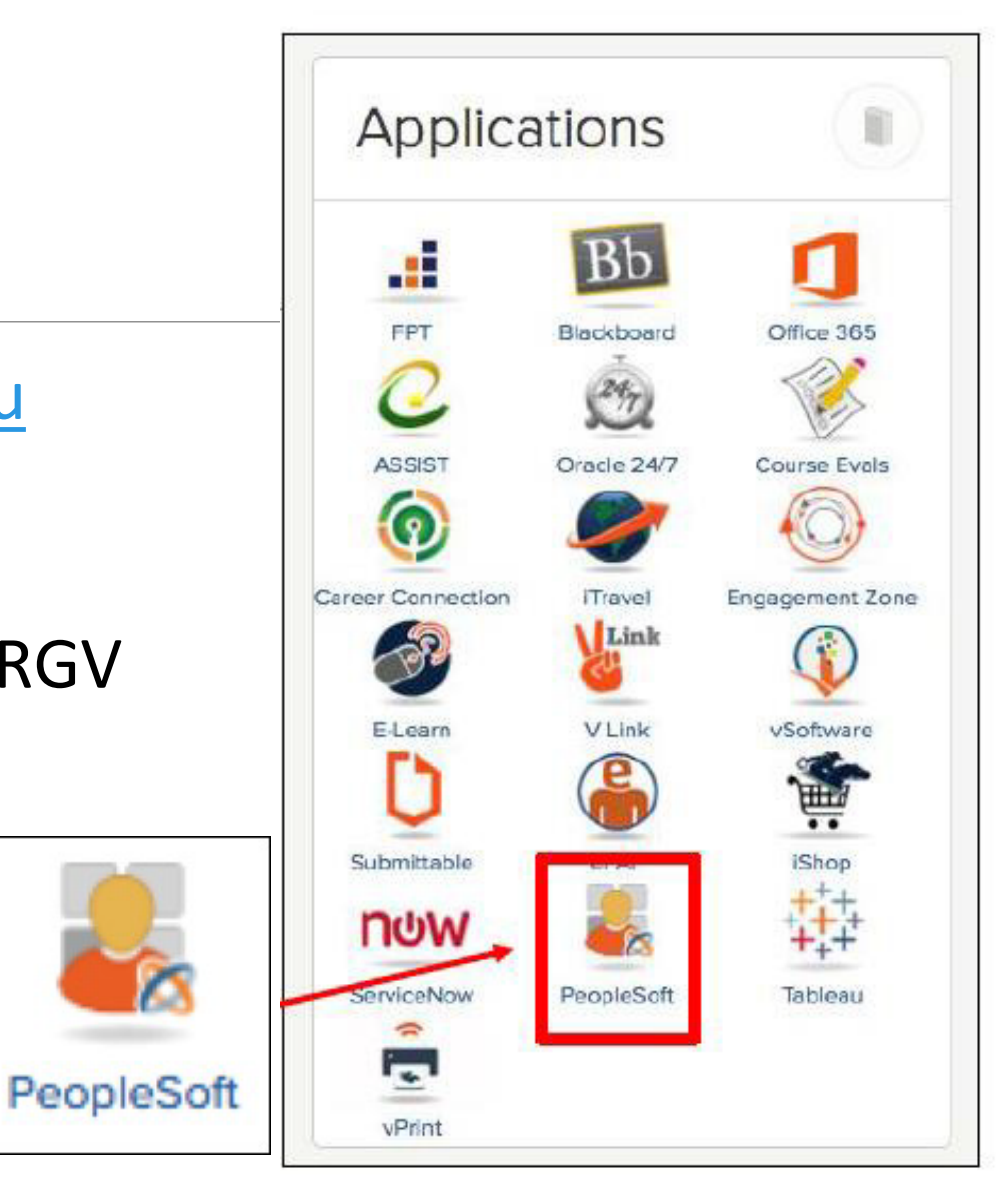

|                           | Manager Self Service                           | First navigate to<br>Manager Self |
|---------------------------|------------------------------------------------|-----------------------------------|
| Time and Labor WorkCenter | My Team Employee Sn                            | Service                           |
| Team Time and Attendance  | Absence Analytics<br>Select Team<br>and Attend | Time<br>ance                      |

| Manager Self Service  |                                                    |                           | Team Time an | d Attendance  |
|-----------------------|----------------------------------------------------|---------------------------|--------------|---------------|
| Timesheet             | To review<br>details go to                         | status and<br>D Timesheet |              |               |
| Approve Reported Time |                                                    |                           | ]            |               |
| Payable Time          | Employee Selection Criteria<br>Selection Criterion | Selection Criterion Value | •            | Get Employees |
| Approve Payable Time  | Time Reporter Group                                |                           | Q            | Save teria    |
| Request Absence       | Employee ID<br>Empl Record                         |                           | α            |               |
|                       | Last Name                                          |                           | ٩            | Click on Get  |
| Absence Requests      | Job Description                                    |                           | م<br>م       | Employees     |

|                   | Change Time in View             |                     |                     |             |                     |
|-------------------|---------------------------------|---------------------|---------------------|-------------|---------------------|
|                   | Start Date 09/01/2017           | End Date 10/31/2018 | 3 ¢                 |             |                     |
|                   | Employees For Alejandro Chapa 🕜 | Persona             | alize   Find   View | All 🛛 First | 🕚 1 of 1 🕑 Last     |
| Click on the last | Time Summary Demographics       |                     |                     |             |                     |
| name of the       | Select Last Name                | First Name          | Employee ID         | Empl Record | Total Payable Hours |
|                   | Stark                           | Tony                | 000000079           | 0           | 40.00               |
| employee          |                                 |                     |                     |             |                     |

|                 | *View By Calendar Period |          | Ŧ         |                 | Pre       | vious Period | Next Period | ~   |                | Us | e Previo |
|-----------------|--------------------------|----------|-----------|-----------------|-----------|--------------|-------------|-----|----------------|----|----------|
|                 | Scheduled Hours 80.00 R  | eporte   | d Hours 3 | 6.00            | Previou   | nt Timesheet |             |     | L              |    |          |
| From 09/10      | 6/2018 to 09/30/2018 👔   |          |           |                 |           |              |             |     |                |    |          |
| Add<br>Comments | Time Reporting Code      | Day      | Date      | Reported Status | In        | Out          | In          | Out | Punch<br>Total |    |          |
| ρ               | <b>T</b>                 | Sun      | 9/16      | New             |           |              |             |     |                | +  | -        |
| ρ               | 02 REG - Regular 🔻       | Mon      | 9/17      | Submitted       | 8:00:00AM | 12:00:00PM   |             |     | 4.00           | +  | -        |
| ρ               | 02 REG - Regular 🔻       | Tue      | 9/18      | Submitted       | 8:00:00AM | 12:00:00PM   |             |     | 4.00           | +  | -        |
| ρ               | 02 REG - Regular 🔻       | Wed      | 9/19      | Submitted       | 8:00:00AM | 12:00:00PM   |             |     | 4.00           | +  | -        |
| ρ               | 02 REG - Regular 🔻       | Thu      | 9/20      | Submitted       | 8:00:00AM | 12:00:00PM   |             |     | 4.00           | +  | -        |
| ρ               | <b>T</b>                 | Fri      | 9/21      | New             |           |              |             |     |                | +  | -        |
| ρ               | <b>T</b>                 | Sat      | 9/22      | New             |           |              |             |     |                | +  | -        |
| ρ               | <b>T</b>                 | Sun      | 9/23      | New             |           |              |             |     |                | +  | -        |
| ρ               | 02 REG - Regular 🔻       | Mon      | 9/24      | Submitted       | 8:00:00AM | 12:00:00PM   |             |     | 4.00           | +  | -        |
| ρ               | 02 REG - Regular 🔻       | Tue      | 9/25      | Submitted       | 8:00:00AM | 12:00:00PM   |             |     | 4.00           | +  | -        |
| ρ               | 02 REG - Regular 🔻       | Wed      | 9/26      | Submitted       | 8:00:00AM | 12:00:00PM   |             |     | 4.00           | +  | -        |
| ρ               | 02 REG - Regular 🔻       | Thu      | 9/27      | Submitted       | 8:00:00AM | 12:00:00PM   |             |     | 4.00           | +  | -        |
| ρ               | 02 REG - Regular 🔹       | Fri      | 9/28      | Submitted       | 8:00:00AM | 12:00:00PM   |             |     | 4.00           | +  | -        |
| Q               | <b>T</b>                 | Sat      | 9/29      | New             |           |              |             |     |                | +  | -        |
| ρ               | <b>T</b>                 | Sun      | 9/30      | New             |           |              |             |     |                | +  | -        |
| Save            | for Later Submit Rev     | /iew Tim | ne Card   | Clear           |           |              |             |     |                |    |          |

### Scroll to the bottom to review Payable Status (Timesheet Status).

| Payable Time Viewing | Opti |
|----------------------|------|
| By TRC and Status    |      |
| By TRC, Status and   | Day  |

Show In Detail

To view Total Click on By TRC and Status

#### View Full Detail

| Payable Tim | 1e 🕐 |             |          | Pers           | sonalize   Find   🔄   🔜 1-9 of 9 |
|-------------|------|-------------|----------|----------------|----------------------------------|
| Date        | TRC  | Description | TRC Type | Payable Status | Quantity                         |
| 09/17/2018  | REG  | Regular     | Hours    | Approved       | 4.00                             |
| 09/18/2018  | REG  | Regular     | Hours    | Approved       | 4.00                             |
| 09/19/2018  | REG  | Regular     | Hours    | Approved       | 4.00                             |
| 09/20/2018  | REG  | Regular     | Hours    | Approved       | 4.00                             |
| 09/24/2018  | REG  | Regular     | Hours    | Approved       | 4.00                             |
| 09/25/2018  | REG  | Regular     | Hours    | Approved       | 4.00                             |
| 09/26/2018  | REG  | Regular     | Hours    | Approved       | 4.00                             |
| 09/27/2018  | REG  | Regular     | Hours    | Approved       | 4.00                             |
| 09/28/2018  | REG  | Regular     | Hours    | Approved       | 4.00                             |

#### **Payable Status**

**Approved** – Time has been approved and available for next regular Payroll

| R Q                          |     |                      |          |                |
|------------------------------|-----|----------------------|----------|----------------|
| late                         | TRC | Description          | TRC Type | Payable Status |
| 7/18/2023                    | DWG | Direct Wages- Hourly | Hours    | Needs Approval |
| avable Time @                | )   |                      |          |                |
| ayable Time 🕐                | )   |                      |          |                |
| ayable Time ⑦<br>■ Q<br>Date | TRC | Description          | TRC Type | Payable Status |

#### Payable Status:

**Needs Approval** – Time is pending Supervisor Approval

**Taken by Payroll** – Time has been transitioned to Payroll for processing

**Rejected by Payroll** – Employee might not have active job for time submitted

#### Payable Time 🕐

| E, Q       |     |                      |          |                     |
|------------|-----|----------------------|----------|---------------------|
| Date       | TRC | Description          | TRC Type | Payable Status      |
| 07/17/2023 | DWG | Direct Wages- Hourly | Hours    | Rejected by Payroll |

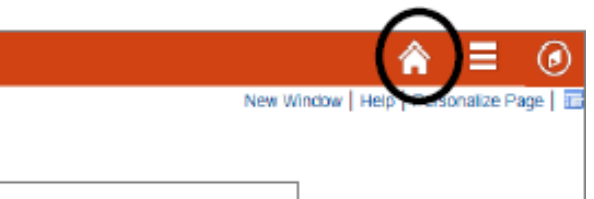

Click on the <u>Home Button</u> to return to the PeopleSoft Homepage

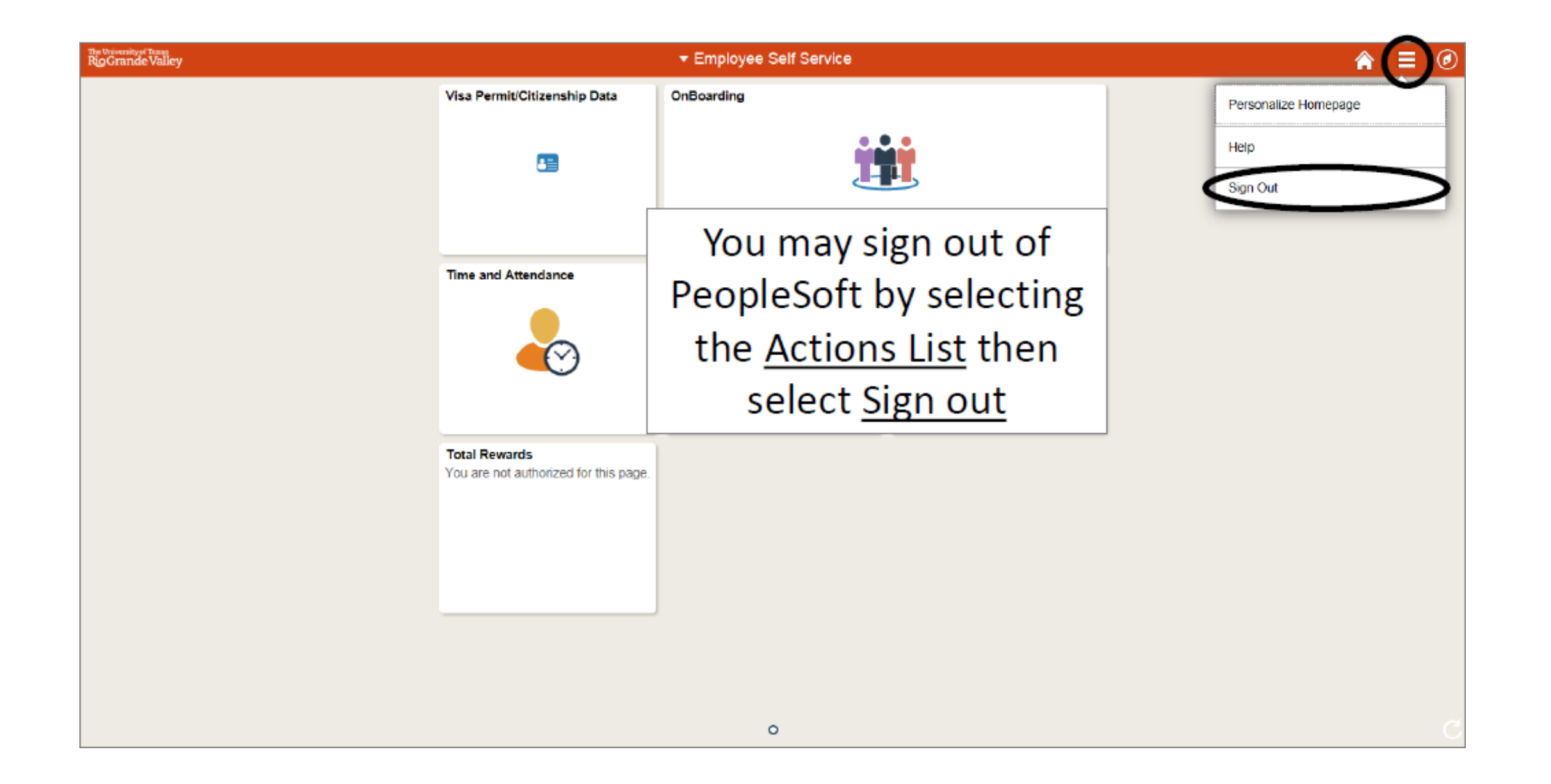

# Congratulations! You have successfully completed this topic. End of Procedure.